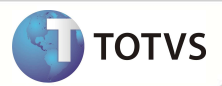

to é de propriedade da TOTVS. Todos os direitos reservados.®

Este documento é de propriedade da TOTVS. Todos os direitos reservados.®

Este documento é de propriedade da TOTVS, Todos os direitos reser

## Busca da quantidade de dias de inadimplência

| Produto  | : | Microsiga Protheus® - Plano de Saúde – Versão 11 |                    |   |                   |
|----------|---|--------------------------------------------------|--------------------|---|-------------------|
| Chamado  | : | TGS182                                           | Data da publicação | : | 22/02/13          |
| País(es) | : | Brasil                                           | Banco(s) de Dados  | : | Todos Relacionais |

### Importante

Esta melhoria depende de execução do *update* de base **UPDPLSB1**, conforme **Procedimentos para Implementação**.

Implementada melhoria na rotina **Bloq. Automático (PLSA770)** no módulo Plano de Saúde (SIGAPLS), para alterar a busca da quantidade de dias de inadimplência. Atualmente, o sistema busca quantidade de dias de inadimplência no parâmetro **MV\_PLDIADB**. Após esta melhoria, ele buscará a quantidade primeiramente no nível de cobrança do usuário (BA3- Família/ BQC-Subcontrato / BT5 - Contrato / BG9 - Empresa). Caso não a encontre, fará a busca no parâmetro. Esse processo será realizado também nas rotinas **Autorização (Ex: Autorização SADT- PLSA094A) e Posição Financeira. (PLSM020).** O parâmetro **MV\_PLDADB** pode ser utilizado também no ato da autorização, para não exibir critica financeira. É possível informar a quantidade de dias inadimplentes para que no ato de uma autorização, seja exibida a mensagem de critica financeira.

Para realizar esta alteração foi criado nos níveis de cobrança o campo de quantidade de dias de inadimplência conforme abaixo:

Nível Família (BA3\_DIASIN) – Dias Inadimpl - Qtd Dias de Inadimplência.
Nível Subcontrato (BQC\_DIASIN) – Dias Inadimpl - Qtd Dias de Inadimplência.
Nível Contrato (BT5\_DIASIN) – Dias Inadimpl - Qtd Dias de Inadimplência.
Nível Empresa -> BG9\_DIASIN – Dias Inadimpl - Qtd Dias de Inadimplência.

# Importante

Os parâmetros **MV\_PLPOSTI** (indica quais títulos serão considerados: 1-títulos em aberto, 2-títulos em aberto/baixados com default = "1") e **MV\_PLTIPAT** (indica a forma de contagem de dias em atraso: 1-dias corridos, 2-dias acumulados com default = "2") não serão alterados por esta melhoria, ou seja, todos permanecem com suas funcionalidades.

#### PROCEDIMENTO PARA IMPLEMENTAÇÃO

Para viabilizar essa melhoria, é necessário aplicar o pacote de atualizações (Patch) deste chamado.

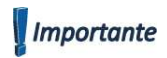

Antes de executar o compatibilizador UPDPLSB1 é imprescindível:

a) Realizar o *backup* da base de dados do produto que será executado o compatibilizador (diretório **\PROTHEUS11\_DATA\DATA**), e dos dicionários de dados SXs (diretório **\PROTHEUS11\_DATA\SYSTEM**).

TOTVS

- b) Os diretórios acima mencionados correspondem à instalação padrão do Protheus, portanto, devem ser alterados conforme o produto instalado na empresa.
- c) Essa rotina deve ser executada em modo exclusivo, ou seja, nenhum usuário deve estar utilizando o sistema.
- d) Se os dicionários de dados possuírem índices personalizados (criados pelo usuário), antes de executar o compatibilizador, certifique-se de que estão identificados pelo *nickname*. Caso o compatibilizador necessite criar índices, irá adicioná-los a partir da ordem original instalada pelo Protheus, o que poderá sobrescrever índices personalizados, caso não estejam identificados pelo *nickname*.
- e) O compatibilizador deve ser executado com a Integridade Referencial <u>desativada\*</u>.

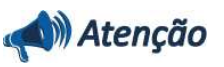

O procedimento a seguir deve ser realizado por um profissional qualificado como Administrador de Banco de Dados (DBA) ou equivalente!

<u>A ativação indevida da Integridade Referencial pode alterar drasticamente o relacionamento entre tabelas no</u> <u>banco de dados. Portanto, antes de utilizá-la, observe atentamente os procedimentos a seguir:</u>

- i. No Configurador (SIGACFG), veja se a empresa utiliza Integridade Referencial, selecionando a opção Integridade/Verificação (APCFG60A).
- iii. Se não há Integridade Referencial ativa, são relacionadas em uma nova janela todas as empresas e filiais cadastradas para o sistema e nenhuma delas estará selecionada. Neste caso, E SOMENTE NESTE, não é necessário qualquer outro procedimento de ativação ou desativação de integridade, basta finalizar a verificação e aplicar normalmente o compatibilizador, conforme instruções.
- iii. Se há Integridade Referencial ativa em todas as empresas e filiais, é exibida uma mensagem na janela Verificação de relacionamento entre tabelas. Confirme a mensagem para que a verificação seja concluída, ou;
- iv. Se há Integridade Referencial ativa em uma ou mais empresas, que não na sua totalidade, são relacionadas em uma nova janela todas as empresas e filiais cadastradas para o sistema e, somente, a(s) que possui(em) integridade estará(rão) selecionada(s). Anote qual(is) empresa(s) e/ou filial(is) possui(em) a integridade ativada e reserve esta anotação para posterior consulta na reativação (ou ainda, contate nosso Help Desk Framework para informações quanto a um arquivo que contém essa informação).
- v. Nestes casos descritos nos itens iii ou iv, E SOMENTE NESTES CASOS, é necessário desativar tal integridade, selecionando a opção Integridade/Desativar (APCFG60D).
- vi. Quando desativada a Integridade Referencial, execute o compatibilizador, conforme instruções.
- vii. Aplicado o compatibilizador, a Integridade Referencial deve ser reativada, SE E SOMENTE SE tiver sido desativada, através da opção Integridade/Ativar (APCFG60). Para isso, tenha em mãos as informações da(s) empresa(s) e/ou filial(is) que possuía(m) ativação da integridade, selecione-a(s) novamente e confirme a ativação.

#### Contate o Help Desk Framework EM CASO DE DÚVIDAS!

## **Boletim Técnico**

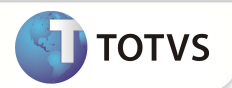

- 1. Em Microsiga Protheus® TOTVS Smart Client, digite UPDPLSB1 no campo Programa Inicial.
- 2. Clique em **Ok** para continuar.
- 3. Após a confirmação é exibida uma tela para a seleção da empresa em que o dicionário de dados será modificado ou é apresentada a janela para seleção do compatibilizador. Selecione o programa UPDPLSB1().
- 4. Ao confirmar é exibida uma mensagem de advertência sobre o *backup* e a necessidade de sua execução em **modo** exclusivo.
- 5. Clique em **Processar** para iniciar o processamento. O primeiro passo da execução é a preparação dos arquivos, conforme mensagem explicativa apresentada na tela.
- 6. Em seguida, é exibida a janela Atualização concluída com o histórico (*log*) de todas as atualizações processadas. Nesse *log* de atualização são apresentados somente os campos atualizados pelo programa. O *update/compatibilizador cria os* campos que ainda não existem no dicionário de dados.
- 7. Clique em **Gravar** para salvar o histórico (*log*) apresentado.
- 8. Clique em **Ok** para encerrar o processamento.

### **ATUALIZAÇÕES DO COMPATIBILIZADOR**

#### 1. Criação de Campos no arquivo SX3 – Campos:

• Tabela BA3 - Famílias Usuários:

| Campo       | BA3_DIASIN                           |
|-------------|--------------------------------------|
| Тіро        | Ν                                    |
| Tamanho     | 4                                    |
| Decimal     | 0                                    |
| Formato     | 9999                                 |
| Título      | Dias Inadimpl                        |
| Descrição   | Qtd Dias de Inadimplência.           |
| Usado       | Sim                                  |
| Obrigatório | Não                                  |
| Browse      | Não                                  |
| Opções      | Não                                  |
| Help        | Quantidade de Dias de Inadimplência. |

• Tabela BG9 - Grupos Empresas:

| Сатро | BG9_DIASIN |
|-------|------------|
| Тіро  | Ν          |

# **Boletim Técnico**

**50 ΤΟΤVS** 

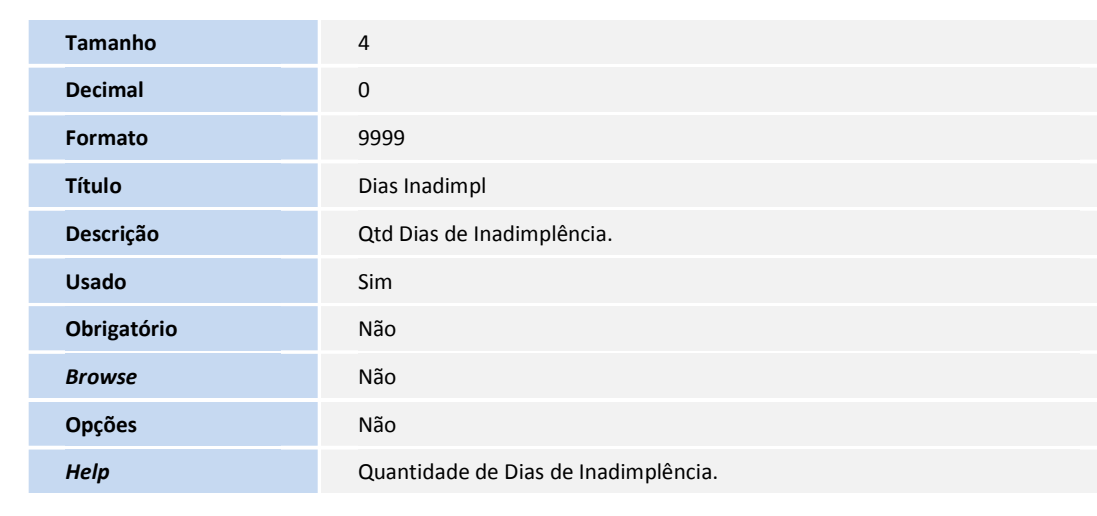

• Tabela BT5 - Grupo de Empresa Contrato:

| Campo       | BT5_DIASIN                           |
|-------------|--------------------------------------|
| Тіро        | Ν                                    |
| Tamanho     | 4                                    |
| Decimal     | 0                                    |
| Formato     | 9999                                 |
| Título      | Dias Inadimpl                        |
| Descrição   | Qtd Dias de Inadimplência.           |
| Usado       | Sim                                  |
| Obrigatório | Não                                  |
| Browse      | Não                                  |
| Opções      | Não                                  |
| Help        | Quantidade de Dias de Inadimplência. |

• Tabela BQC - Subcontrato:

| Campo       | BQC_DIASIN                 |
|-------------|----------------------------|
| Тіро        | Ν                          |
| Tamanho     | 4                          |
| Decimal     | 0                          |
| Formato     | 9999                       |
| Título      | Dias Inadimpl              |
| Descrição   | Qtd Dias de Inadimplência. |
| Usado       | Sim                        |
| Obrigatório | Não                        |

### **Boletim Técnico**

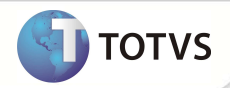

| Browse | Não                                  |
|--------|--------------------------------------|
| Opções | Não                                  |
| Help   | Quantidade de Dias de Inadimplência. |

#### PROCEDIMENTOS PARA UTILIZAÇÃO

- 1. No Plano de Saúde (SIGAPLS) acesse Atualizações/Cadastros Contas/Motivos Criticas (PLSA505).
- 2. Verifica se a critica 04- Critica Financeira está ativada no cadastro.
- 3. Acesse as opções Atualizações/Atendimento/Atualização SADT (PLSA094A) e realize um atendimento médico.

No exemplo, o usuário selecionado tinha títulos atrasados por 4 dias, ou seja, a data do exemplo é de 24/02/2012 e o vencimento do titulo real é de 20/02/2012. Este usuário tem o nível de cobrança configurado no nível na Família, onde o campo **Dias Inadimpl** (BA3\_DIASIN) está com valor 0 (zero).

No atendimento, ao selecionar o usuário o sistema adotou o valor do parâmetro **MV\_PLDIADB**, devido o valor do campo acima e dos outros níveis estarem zerados.

Nesse exemplo o conteúdo do **MV\_PLDIADB** também está zerado, fazendo com que o sistema critique com qualquer atraso existente (caso a crítica esteja ativa).

Configurando o campo **Dias Inadimpl** (BA3\_ DIASIN) com um valor maior ou igual ao dia em atraso, a crítica não será exibida mesmo estando ativa.

#### **INFORMAÇÕES TÉCNICAS**

| Tabelas Utilizadas    | BA3 – Família/ Usuário<br>BG9 – Grupo Empresa<br>BT5 – Contrato<br>BQC – SubContrato |
|-----------------------|--------------------------------------------------------------------------------------|
| Funções Envolvidas    | PLSM20 – Posição financeira Usuário<br>PLSMVLD – Validação parte contratual          |
| Sistemas Operacionais | Windows®/Linux®                                                                      |